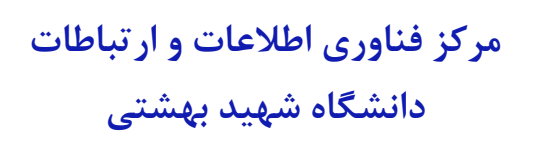

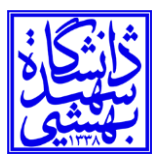

## راهنمای اتصال ابزارهای هوشمند دارای سیستمعامل IOS به شبکه SBU.1X

۱) لطفا وارد گزینه Setting شوید.

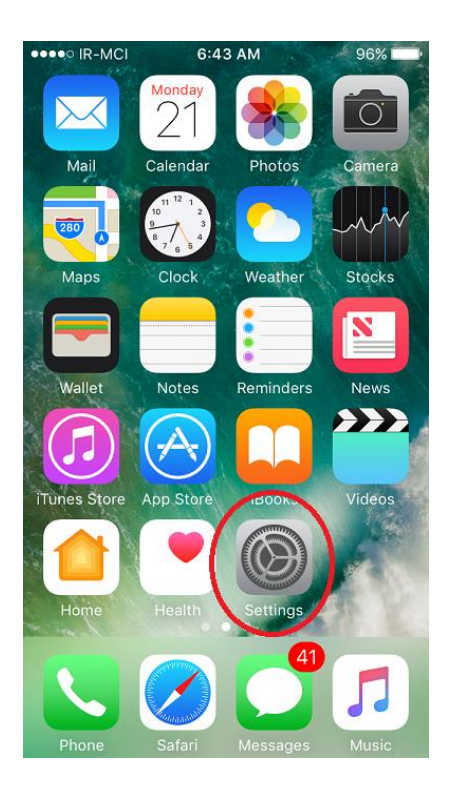

۲) سپس وارد گزینه Wi-Fi شوید.

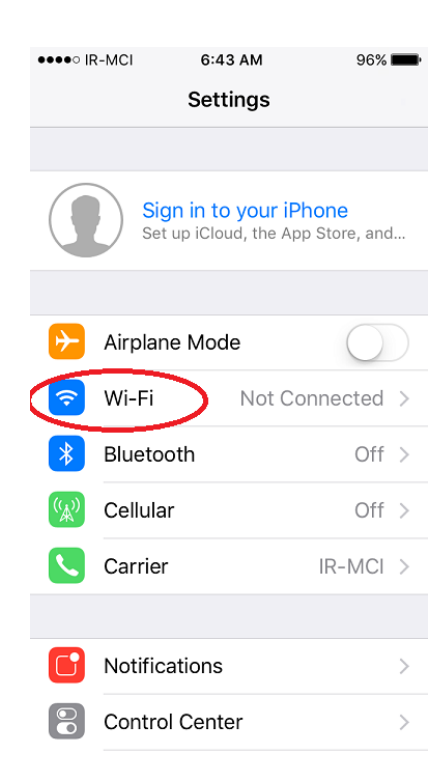

صفحه ۱ از ۲

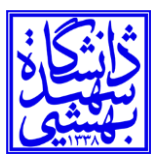

۳) از روشن بودن گزینه Wi-Fi اطمینان حاصل کنید.

| ••••• IR-MCI <ul> <li>7:03 AM</li> <li>Settings</li> <li>Wi-Fi</li> </ul>                            | 96% <b></b> •                       |
|----------------------------------------------------------------------------------------------------|-------------------------------------|
|                                                                                                    |                                     |
| Wi-Fi                                                                                                |                                     |
| <ul> <li>SBU.1X</li> </ul>                                                                           | <b>₽ 奈 (i</b> )                     |
| CHOOSE A NETWORK                                                                                     |                                     |
| ILO-VPN                                                                                              | ₽ 🗢 (j)                             |
| SBU                                                                                                  | <b>₽ 奈 (i</b> )                     |
| Other                                                                                                |                                     |
|                                                                                                    |                                     |
| Ask to Join Networks                                                                                 | $\bigcirc$                          |
| Known networks will be joined at<br>no known networks are available<br>to manually select a network. | itomatically. If<br>, you will have |

۴) تعدادی نام وایرلس نشان داده می شود، لطفاً گزینه SBU.1X را انتخاب نمایید.

| ●●●●○ IR-MCI                                         | 6:43 AM                                                     | 96% 📖                               |
|------------------------------------------------------|-------------------------------------------------------------|-------------------------------------|
| Settings                                             | Wi-Fi                                                       |                                     |
| Wi-Fi                                                |                                                             |                                     |
| CHOOSE A NET                                         | WORK                                                        |                                     |
| ILO-VPN                                              |                                                             | <b>₽ 奈 (i</b> )                     |
| SBU                                                  |                                                             | <b>₽ ≈ (i</b> )                     |
| SBU.1X                                               |                                                             | <b>₽</b> \$ (j)                     |
| Other                                                |                                                             |                                     |
| Ask to Join N                                        | Vetworks                                                    | $\bigcirc$                          |
| Known networks<br>no known netwo<br>to manually sele | s will be joined au<br>orks are available<br>act a network. | utomatically. If<br>, you will have |

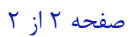

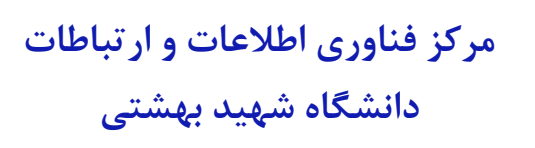

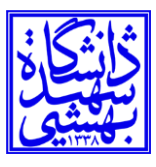

۵) صفحه UserName و Password نشان داده می شود. در این قسمت شناسه بهشتی و رمز عبور خود را وارد نمایید.

| ●●●●○ IR-MCI        | 6:44 AM                         | 96% 💼  |  |
|---------------------|---------------------------------|--------|--|
| Enter t             | Enter the password for "SBU.1X" |        |  |
| Cancel I            | Enter Password                  | Join   |  |
|                     |                                 |        |  |
| Username x_ddd      |                                 |        |  |
| Password            | ••••••                          |        |  |
|                     |                                 |        |  |
|                     |                                 |        |  |
|                     |                                 |        |  |
|                     |                                 |        |  |
|                     | r + v u                         | ian    |  |
| q w e r t y u i o p |                                 |        |  |
| asdfghjkl           |                                 |        |  |
| û z x               | c v b n                         | m 🗵    |  |
| 123                 | space                           | return |  |

۶) بعد از وارد نمودن شناسه و رمز عبور بهشتی، بر روی گزینه Join بزنید.

| •••• IR-MC                      | 6:44 AM        | 96% <b></b> • |
|---------------------------------|----------------|---------------|
| Enter the password for "SBU.1X" |                |               |
| Cancel                          | Enter Password | Join          |
| Usernam                         | ne x_ddd       |               |
| Passwor                         | d ••••••       |               |
|                                 |                |               |
|                                 |                |               |
|                                 |                |               |
|                                 |                |               |
| qwertyuiop                      |                |               |
| a s                             | d f g h j      | k I           |
| ΰZ                              | xcvbn          | m             |
| 123                             | space          | return        |

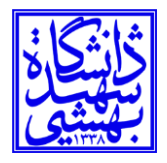

۷) صفحه تایید برای شما نشان داده می شود، لطفا بر روی گزینه Trust بزنید.

| ••••• IR-MCI | 6:44 AM<br>Certificate             | 96%        |
|--------------|------------------------------------|------------|
|              |                                    |            |
|              | *.sbu.ac.ir<br>Issued by Certum D  | omain Vali |
| Expires      | Not Trusted<br>4/9/21, 12:20:51 PM |            |
| More Det     | ails                               | >          |
|              |                                    |            |
|              |                                    |            |
|              |                                    |            |

۸) شما به وایرلس SBU.1X متصل شدهاید.

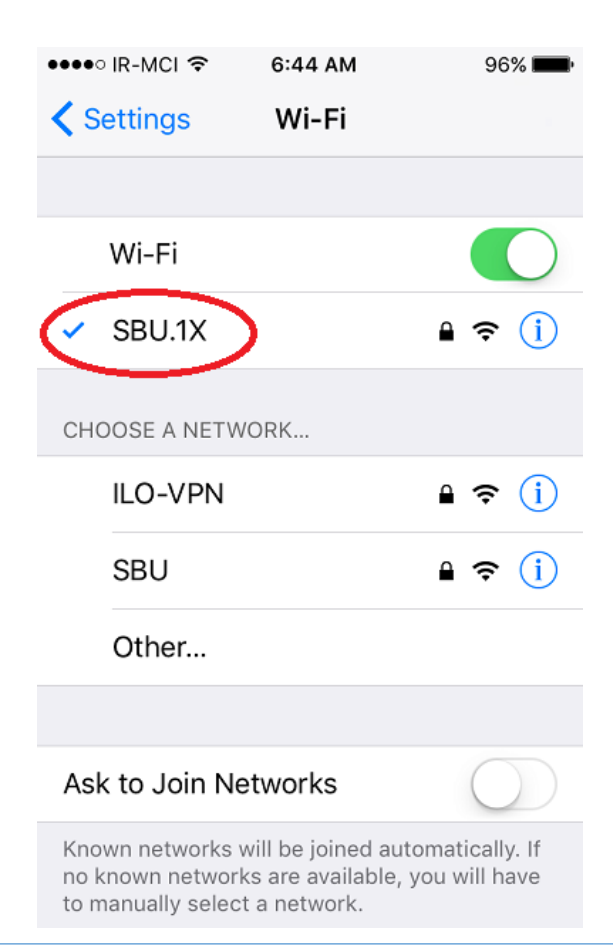

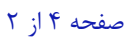